## SC 印章入门套装 1C 印章入門套件 (○ 스탬프 스타터 키트 (▲) スタンプスターターキット

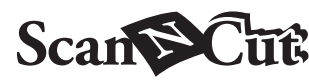

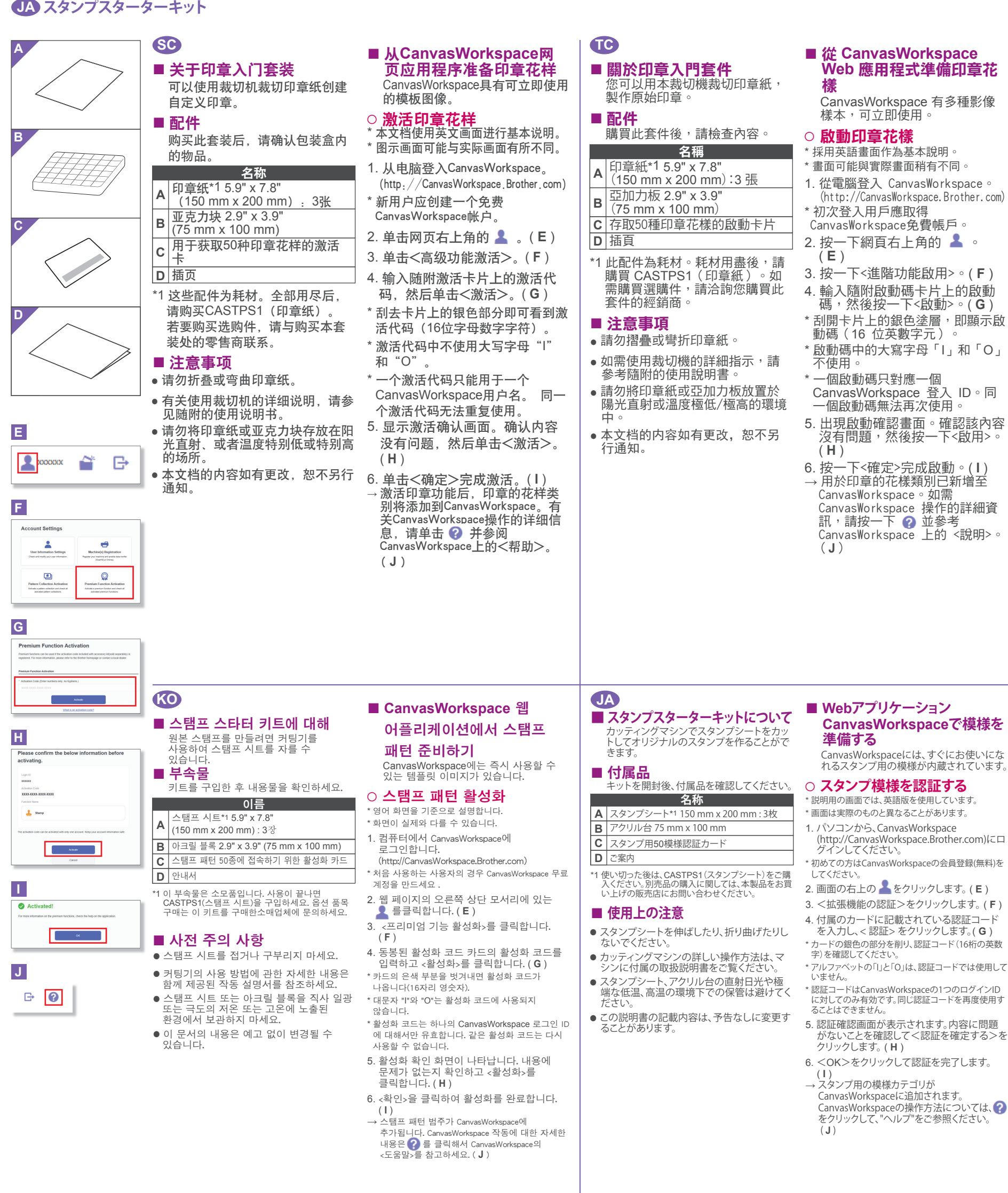

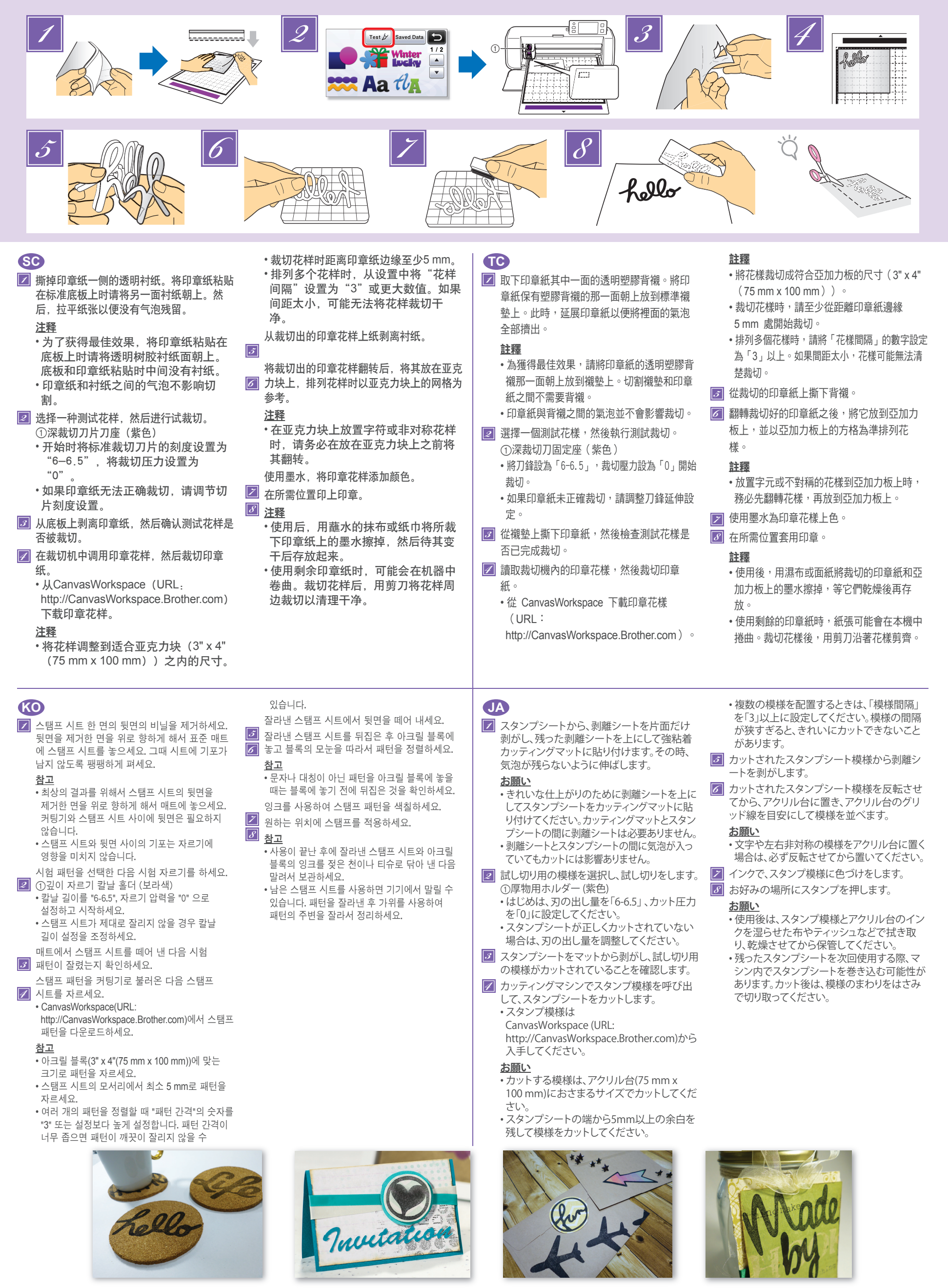